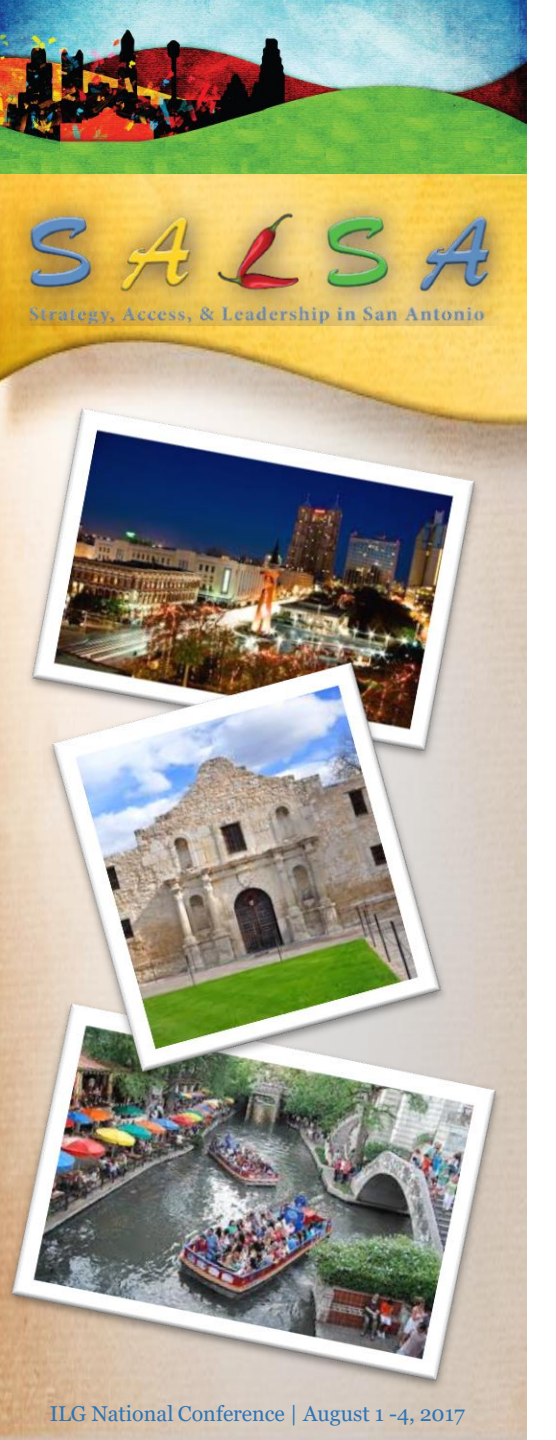

# **Spice Up Your Excel Skills**

#### **Practical Techniques For Scrubbing Your Data**

Presented byChristie HermannJennifer McAlisterIT Project ManagerDirector of OperationsKairos Services, Inc.

2017 ILG Annual Conference San Antonio, Texas

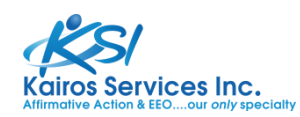

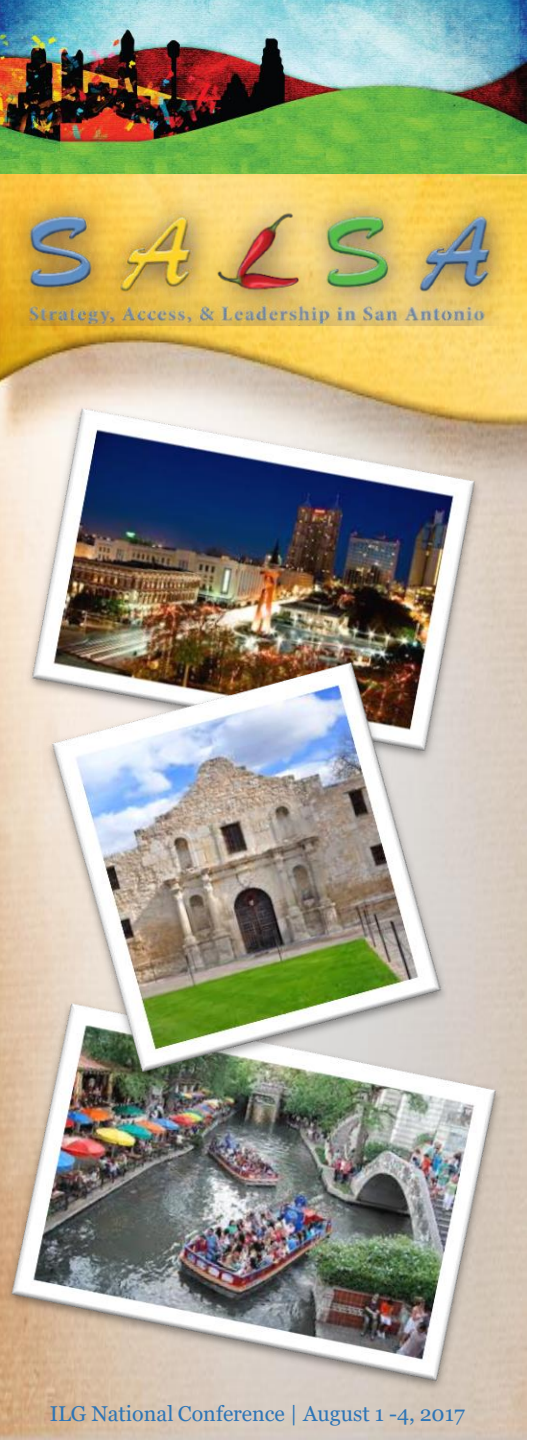

#### Agenda

#### Working With Your Employee Roster

- Verify data set up
- Keyboard shortcuts
- Text formulas
- Sorting data
- Filter for specific data
- Using VLOOKUP for consistency
- Calculating with dates
- Additional cleanup techniques

#### Working With Your Applicant Flow

- Working with duplicates
- Pivot Tables
  - Creating
  - Formulas
  - Filters
  - Options

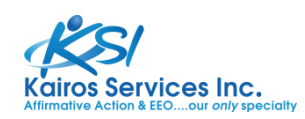

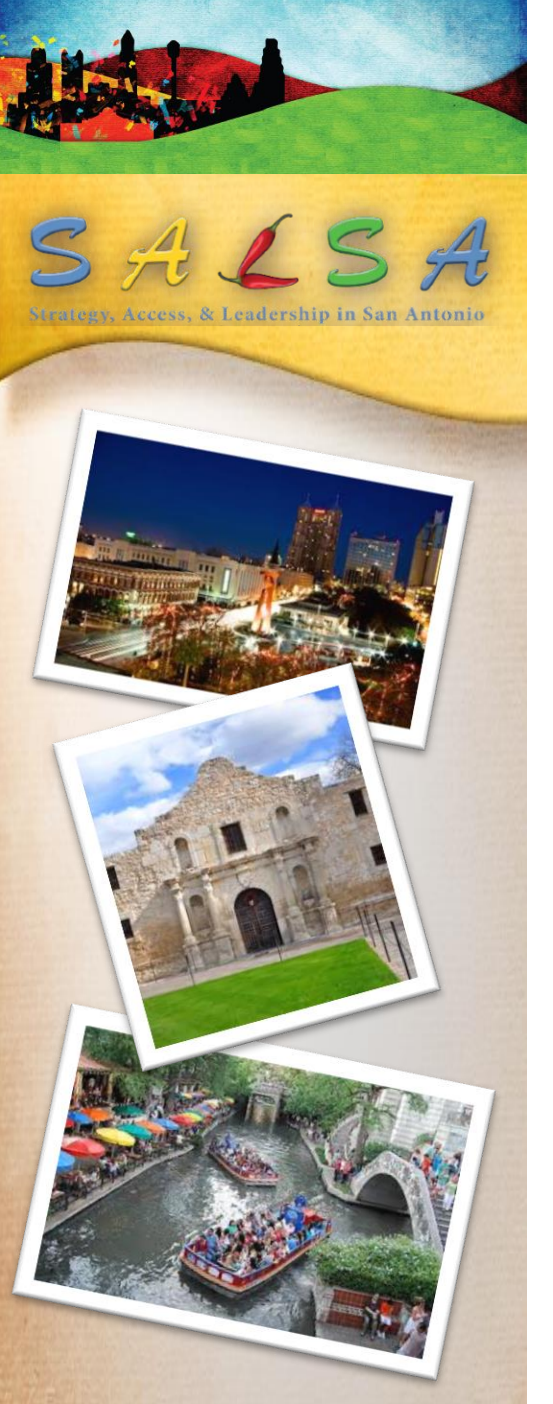

# Working With Your Employee Roster

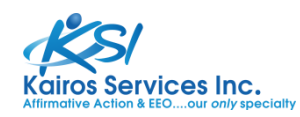

ILG National Conference | August 1 -4, 2017

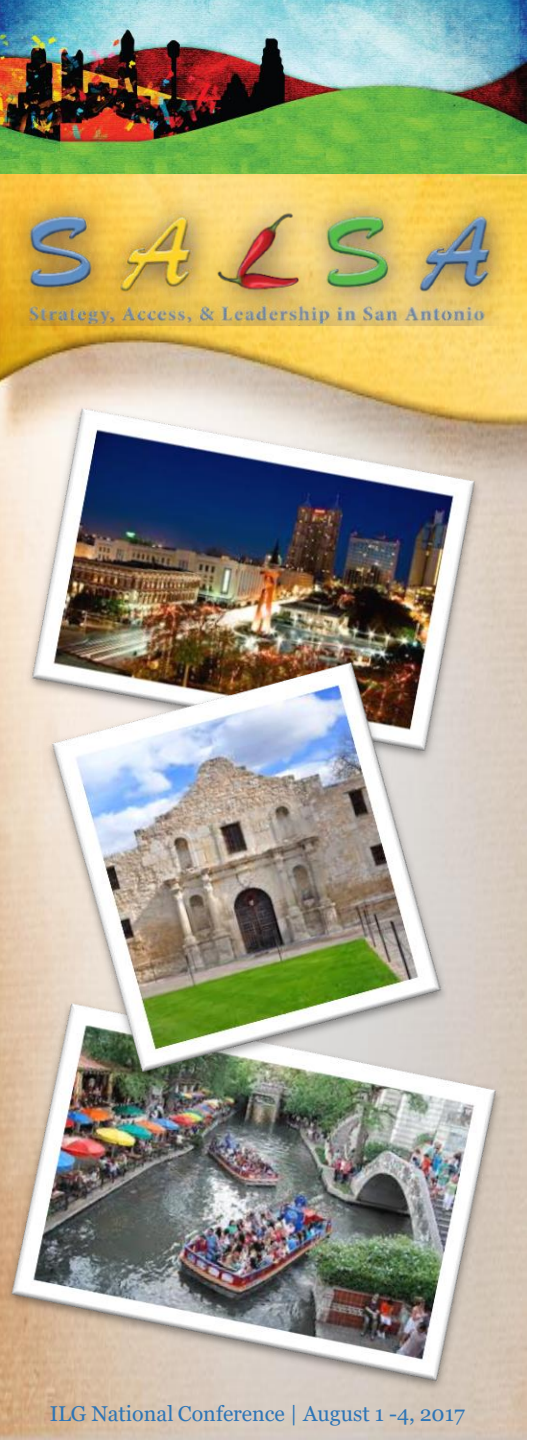

#### **Verify Data Setup**

- Each column is a "field"
- Each row is a "record"
- Must have unique column headings
- *NO* blank rows
- **NO** blank columns
- Consistent field type data (number vs. text)

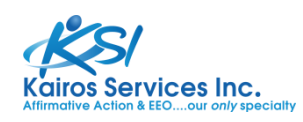

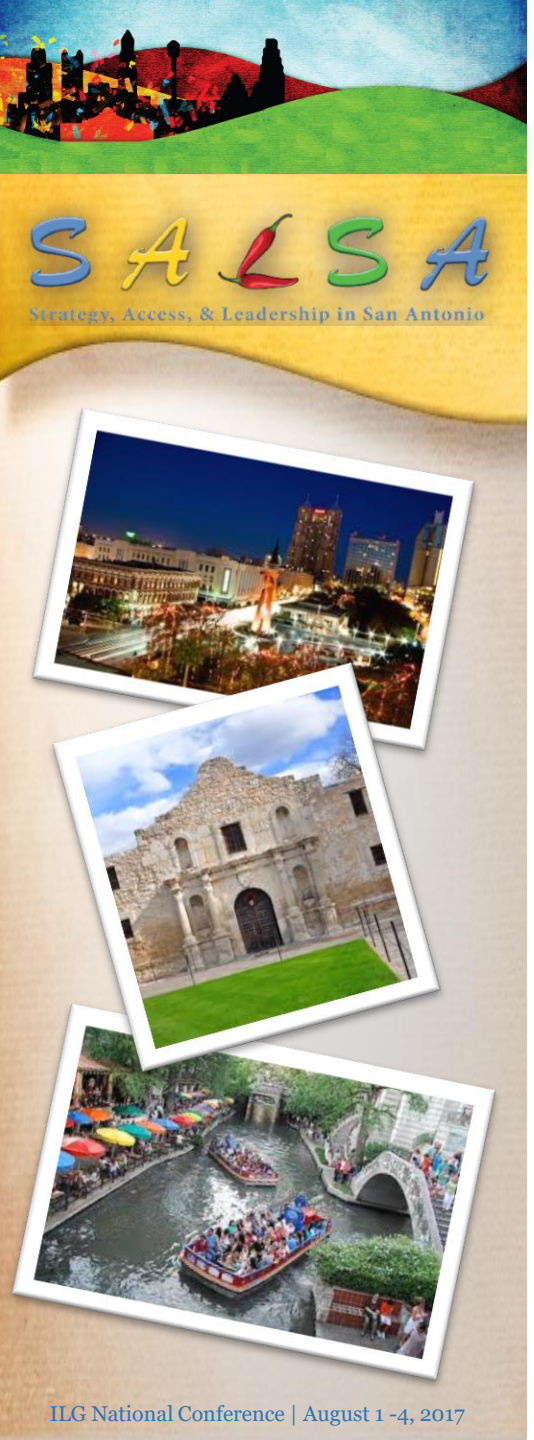

#### **Keyboard Shortcuts**

- Shift with keyboard movements to select data
- Shift-drag to move and insert columns
- Use fill handle to quickly copy data & formulas
- Drag with right mouse button for quick option to convert formulas to values
- *CTRL* ; Current date
- *CTRL* ' Duplicates cell above
- *CTRL* ` Alternates between cell value and formula
- See all keyboard shortcuts in *Help Keyboard Shortcuts*

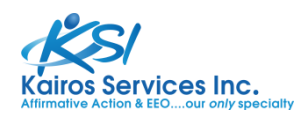

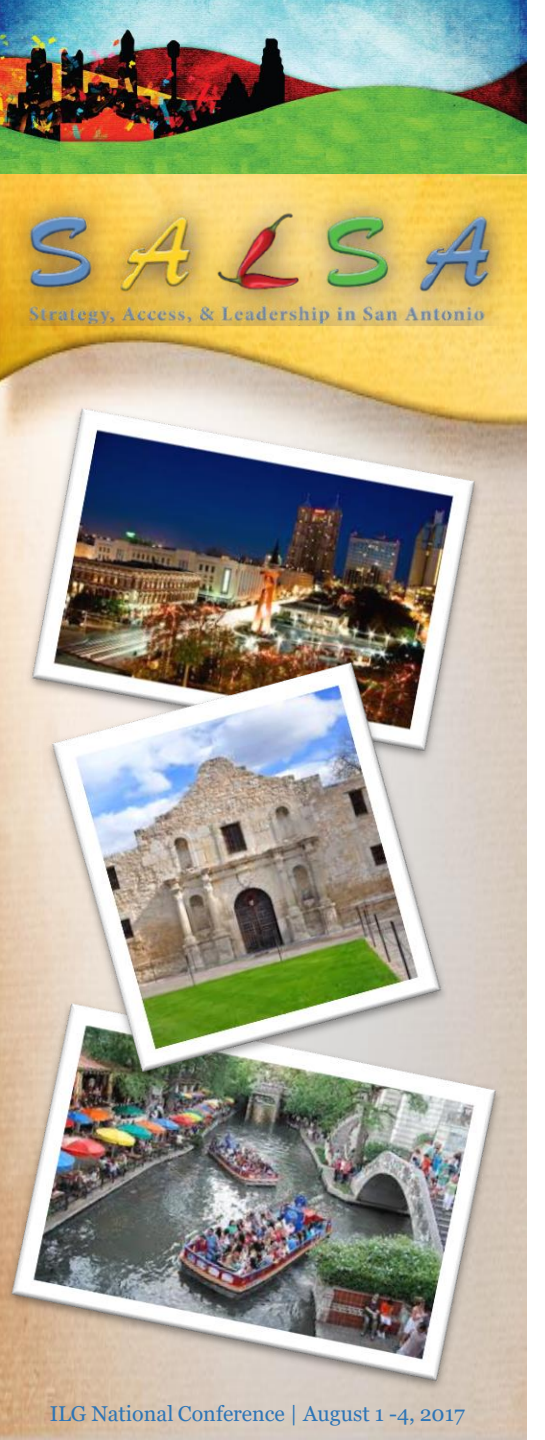

#### **Text Formulas**

- Use **Trim** function to get rid of leading, trailing and multiple spaces
  - =trim(text)
- Use **Text** functions to convert to consistent case
  - =proper(text)
  - =lower(text)
  - =upper(text)
- Convert census codes to 4 characters of text
  - =right("0000"&C2,4)

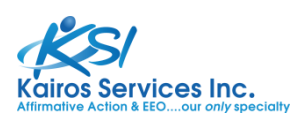

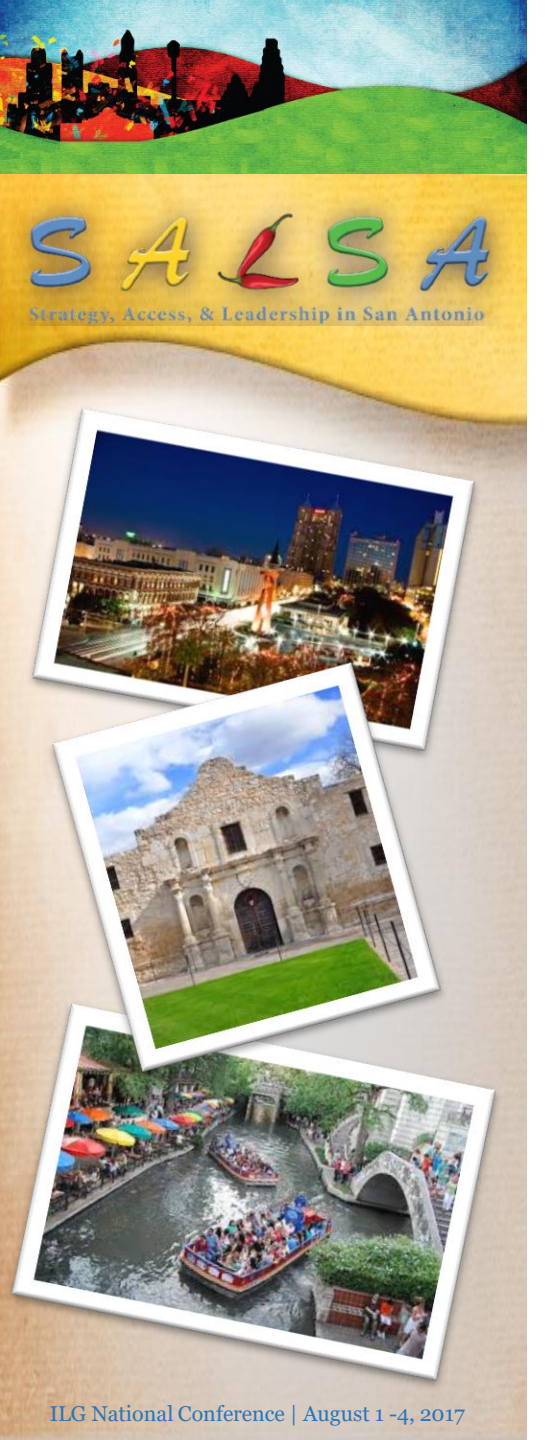

#### **Sorting Data**

- Click a cell in the range you want to sort
  - NO blank rows or columns!!!
- On the Data tab, Sort & Filter group click Sort for a multiple level sort
- Or use the **A-Z Button** for a single sort
- You may sort by cell color and font color!

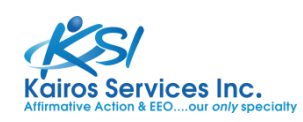

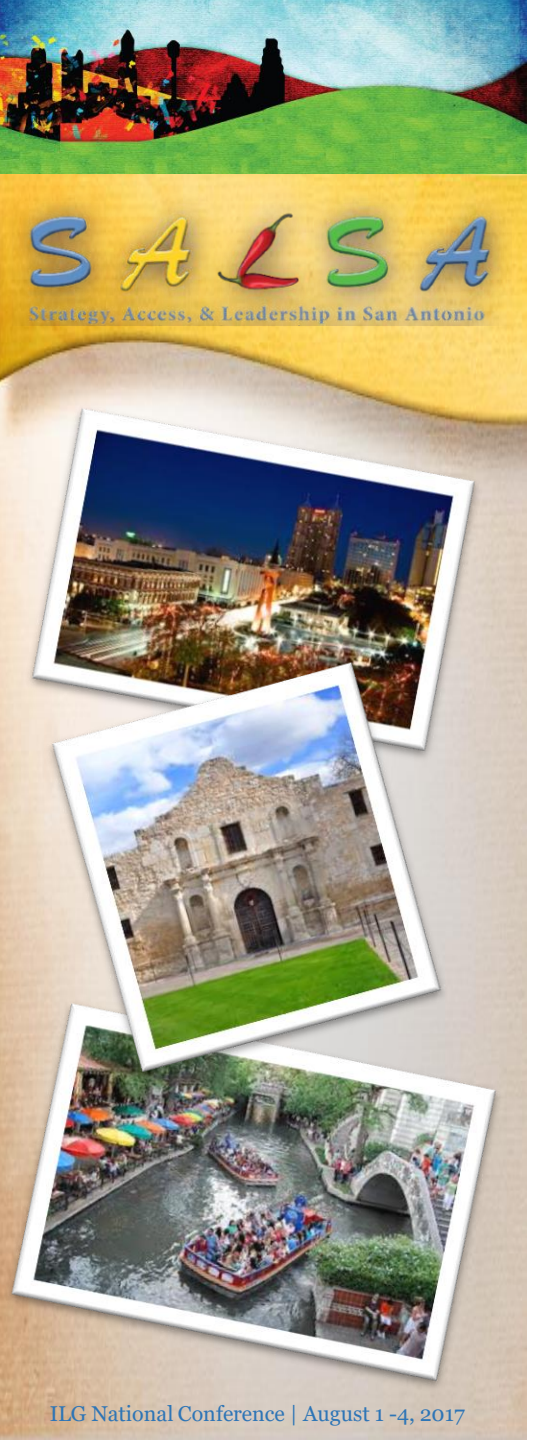

### **Filter For Specific Data**

- Click a cell in the range you want to filter
- On the **Data** tab, **Sort** & **Filter** group, click on **Filter**
- Click the arrow in the column heading to display the filter options
- Take some time to explore the variety of choices based upon the type of field:
  - Text
  - Number
  - Date
- If you need to find text values that share some characters but not others, use a wildcard character in the custom filter

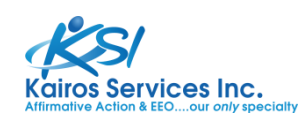

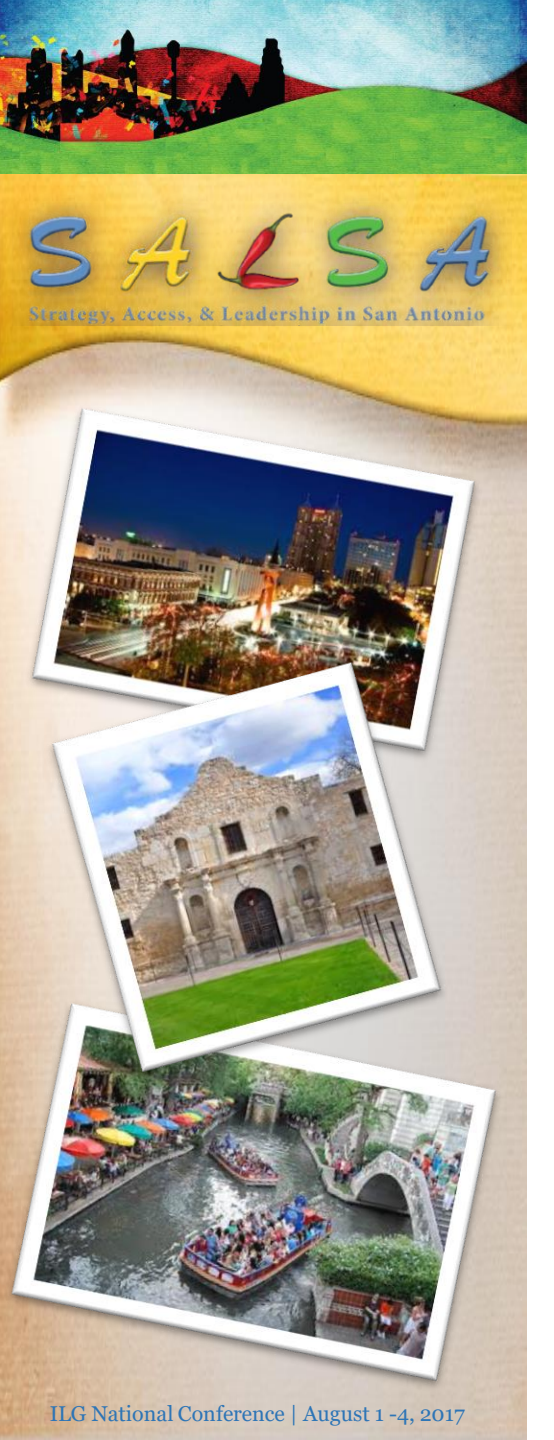

## **Using VLOOKUP For Consistency**

- Setup a master file with standard information such as:
  - Job Code, Job Title, Census Code, Job Group; or
  - Employee ID, Race, Gender, IWD, PV
- Function looks in the first column of a table for a matching value and moves across the row to return the value of another cell
- =VLOOKUP(lookup value, Masterfile table, Col\_index\_num, exact\_match)

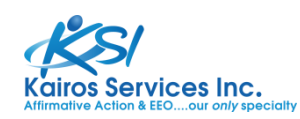

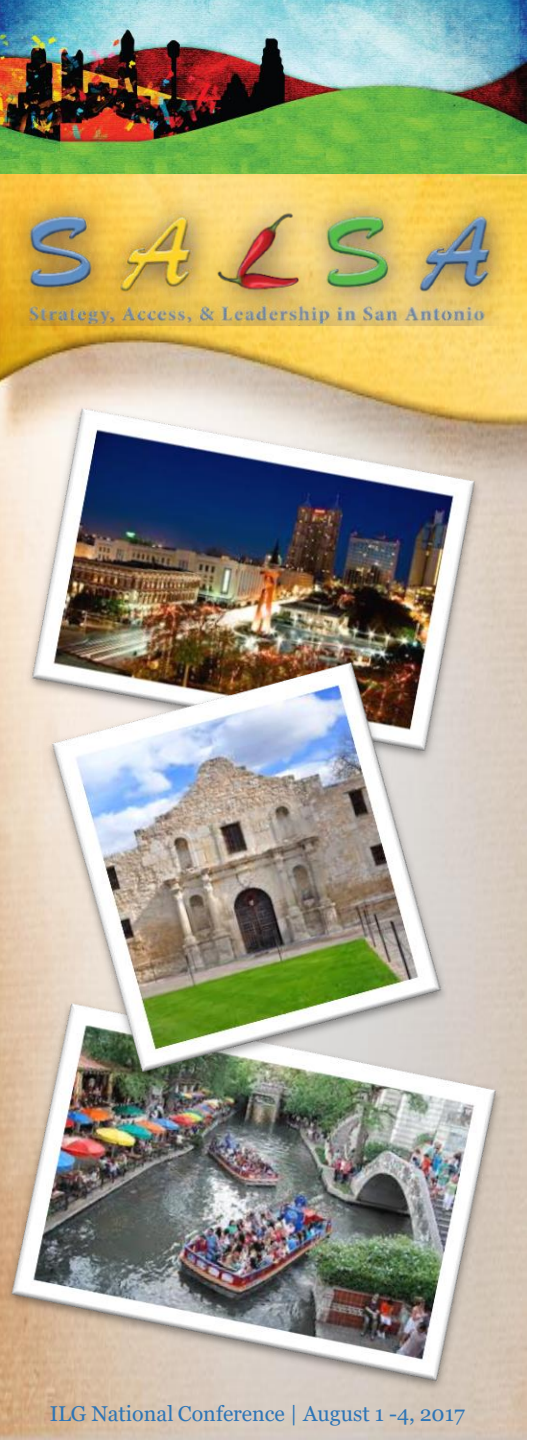

### **Calculating With Dates**

- Dates should be formatted correctly
  - =*left(cell,10)*
  - =datevalue(cell)
- Time in company
  - =(Date to compare-Date of hire)/365.25
  - =ROUND((\$J\$1-K4)/365.25,1)
- Time in job
  - =(Date to compare-Date in position)/365.25
  - =ROUND((\$J\$1-M4)/365.25,1)

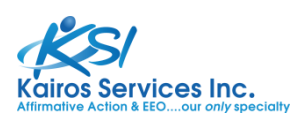

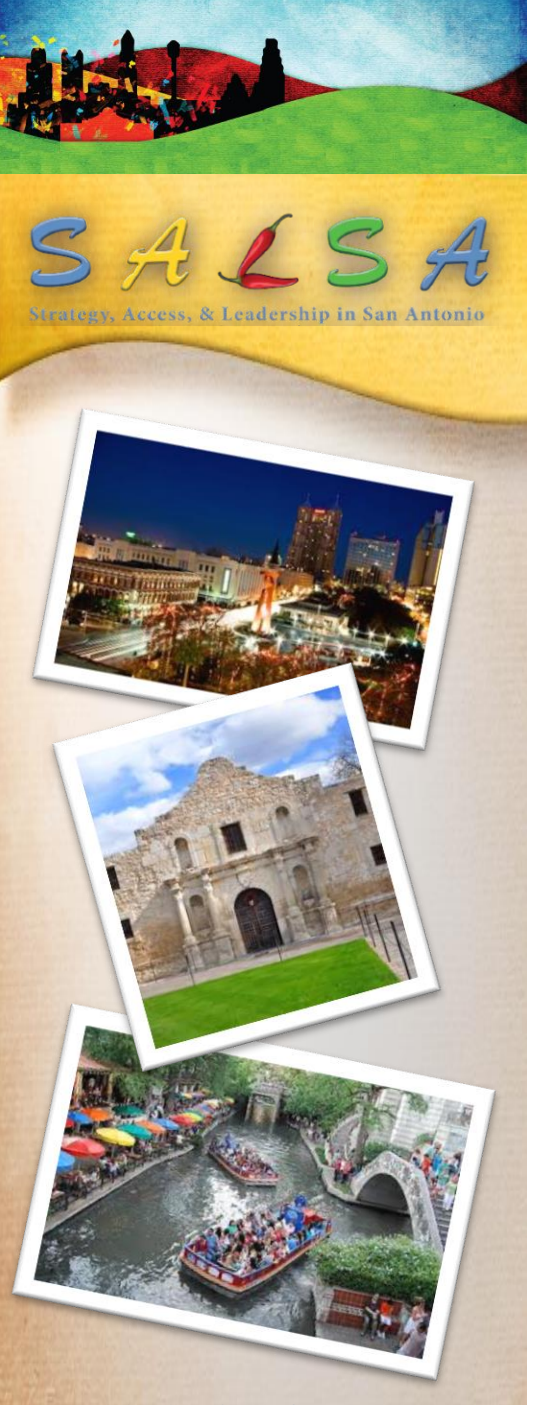

# Working With Your Applicant Flow

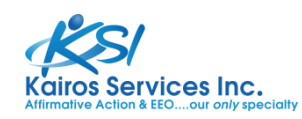

ILG National Conference | August 1 -4, 2017

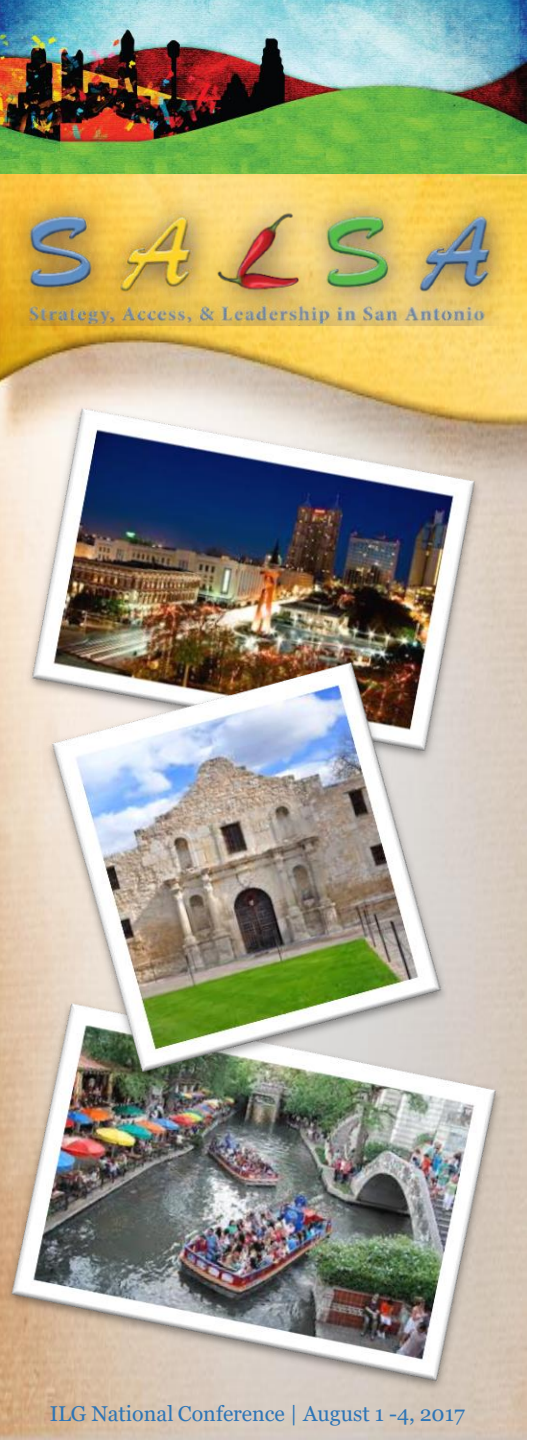

## **Working With Duplicates**

- Using Conditional Formatting
- Using Remove Duplicates
  - 1. Number all records in the file
  - 2. Create a backup copy of the file
  - 3. Use **Remove Duplicates** (Data Tab) to remove duplicates from the backup file
  - 4. Use **VLOOKUP** from the original file to the backup file to note which records were removed
  - 5. Copy all N/A records to a separate sheet
  - 6. Delete all records with N/A from original file

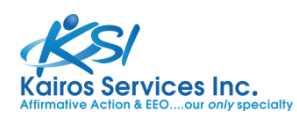

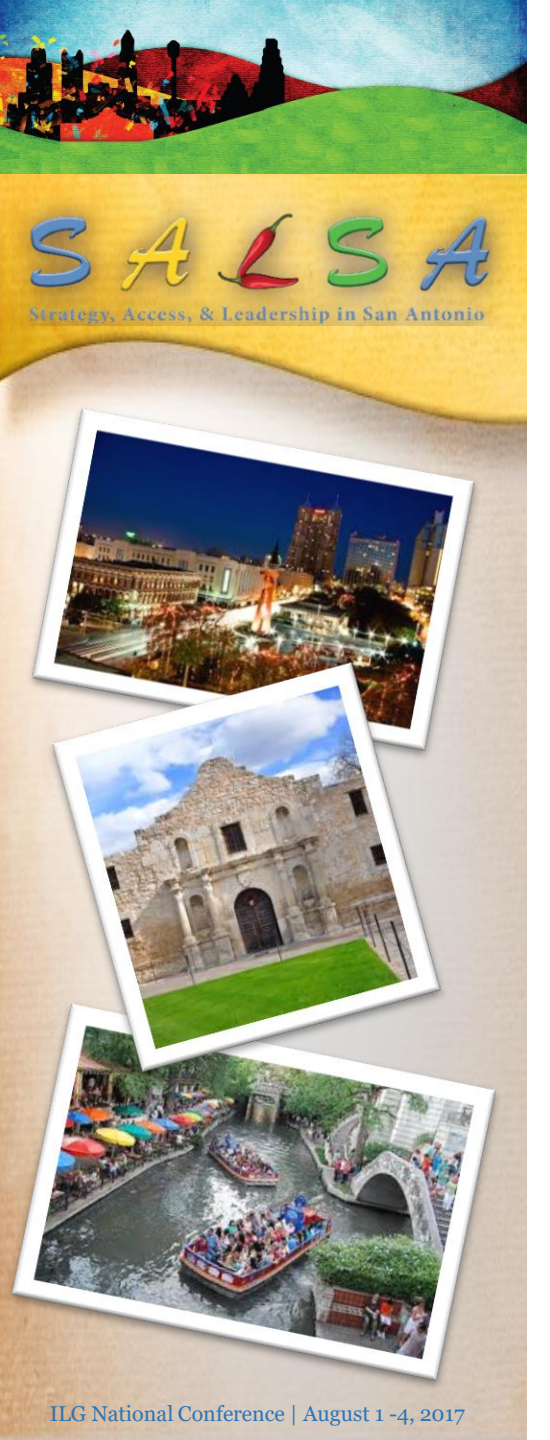

### **Creating Pivot Tables**

- Run **Pivot Table** from the **Insert** tab, **Tables** group
- Select the source data
- The wizard then provides you with a new worksheet for the report
- Drag the fields from the list window to the outlined areas
- Excel summarizes and calculates the report for you automatically

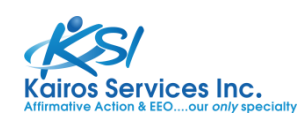

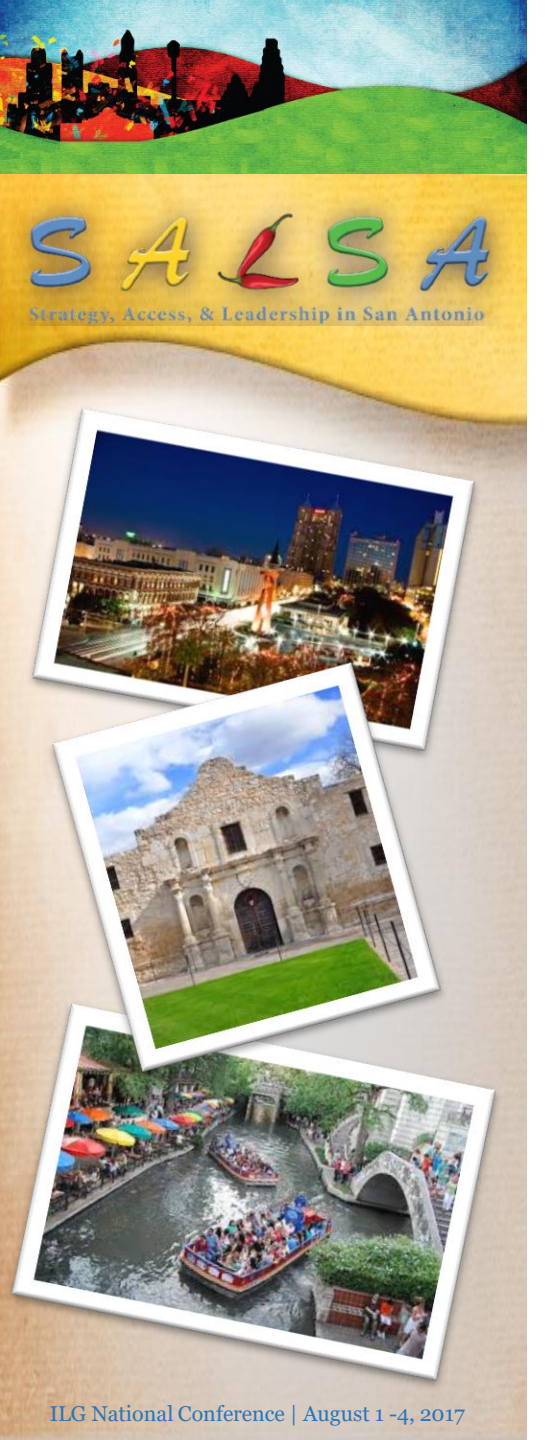

#### **Formulas In Pivot Tables**

- Right click on field in Pivot Table and choose Show Values As
- Subtotal and/or Grand Total Row and Column fields
- Create a Calculated field

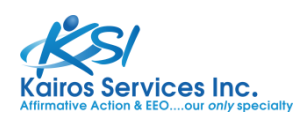

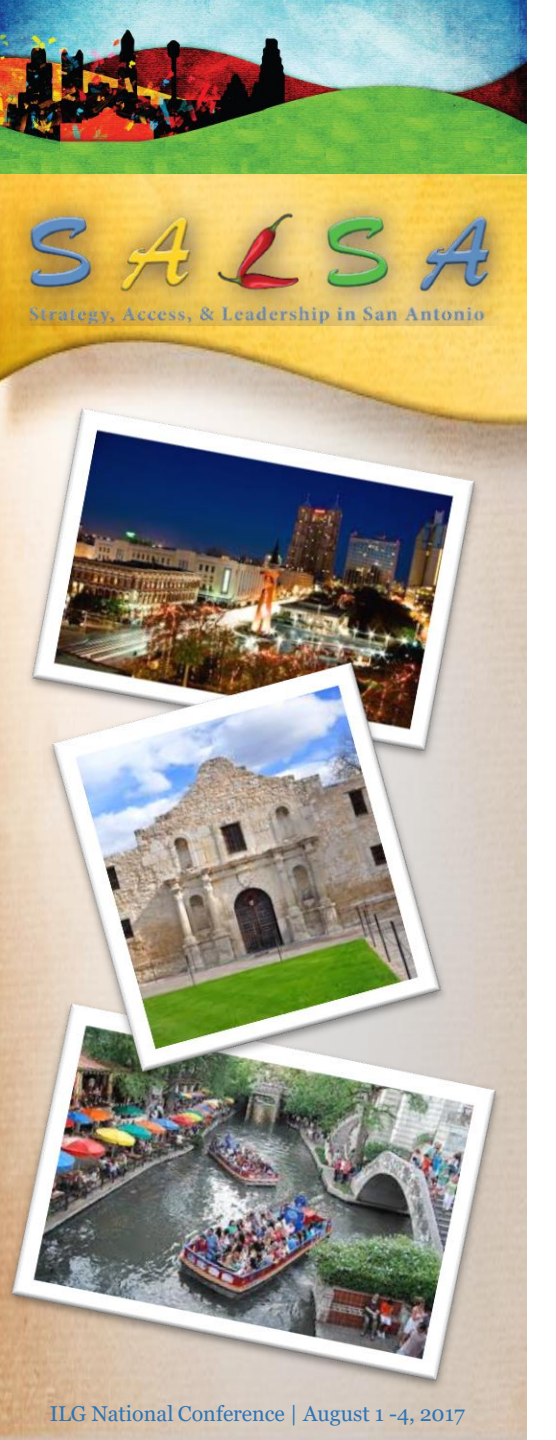

### **Using Filters In Pivot Tables**

- Report Filters
  - Pivot Tables Tools Options
  - Options Show Report Filter Pages
- Item Filters
  - Use drop down boxes

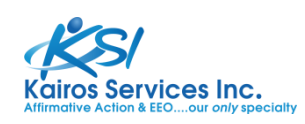

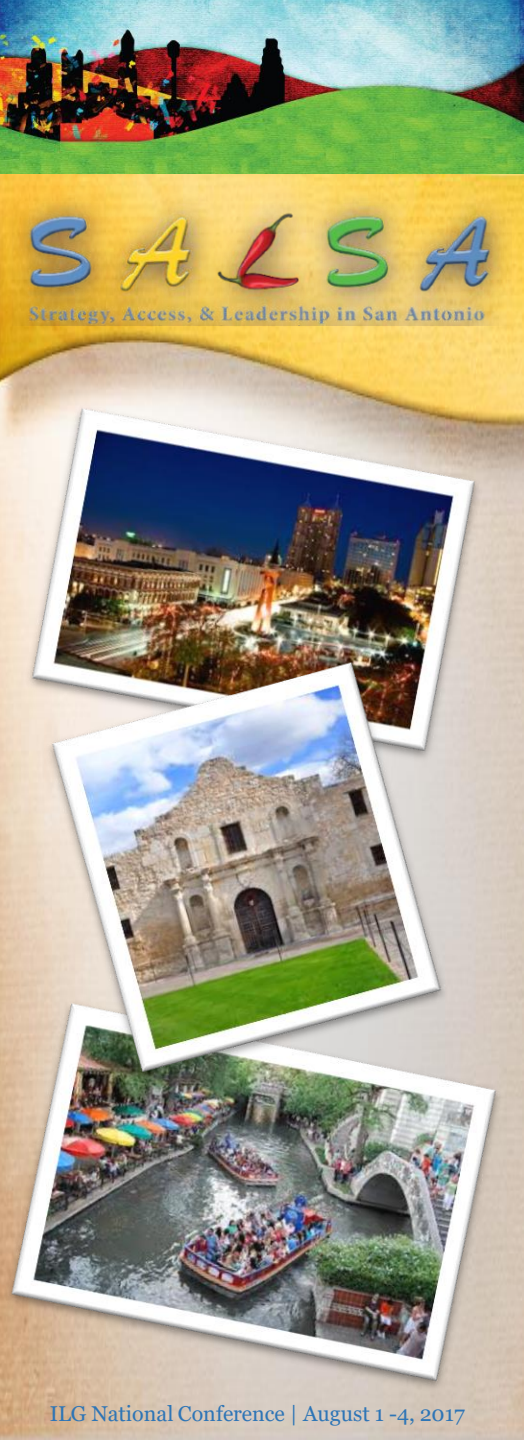

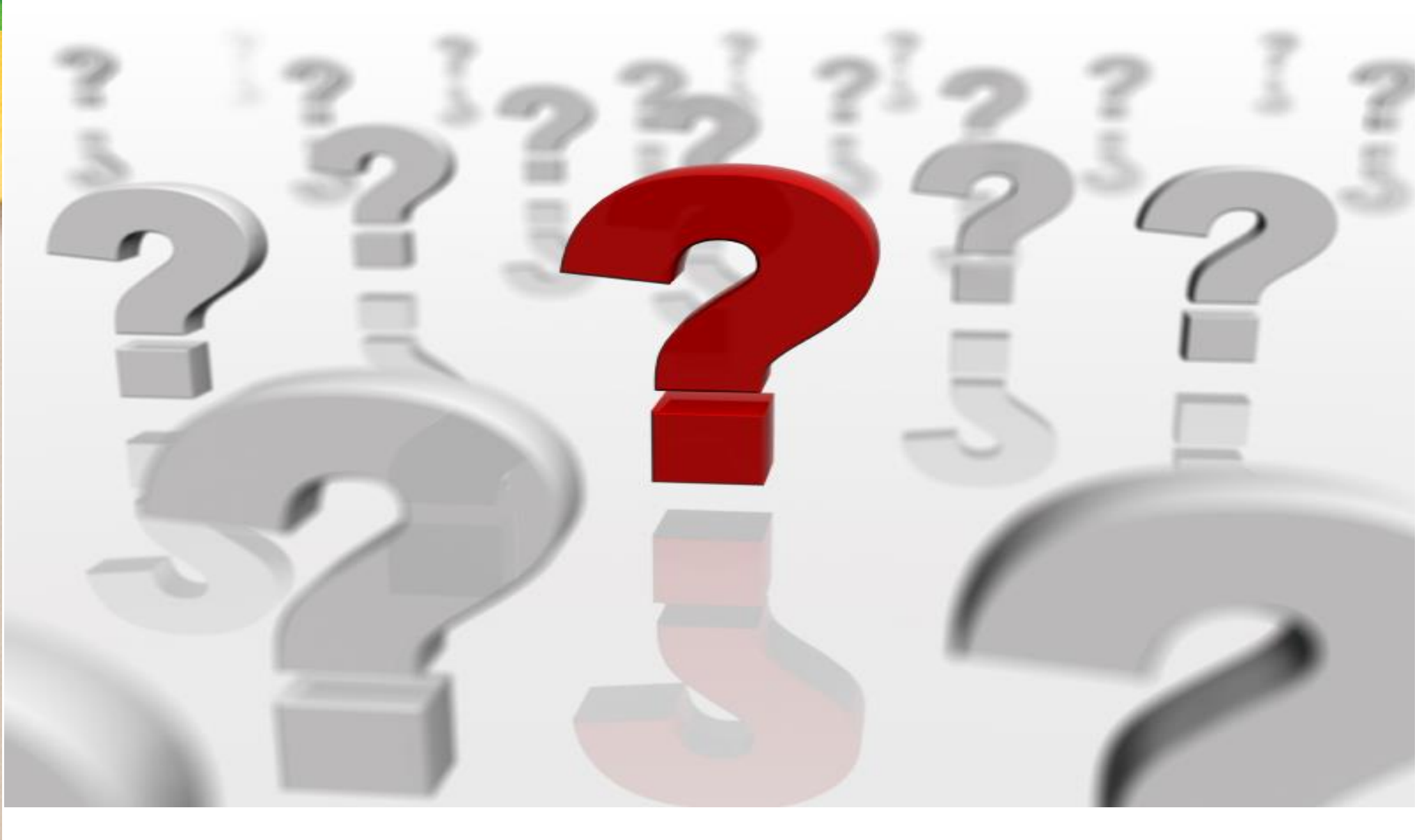

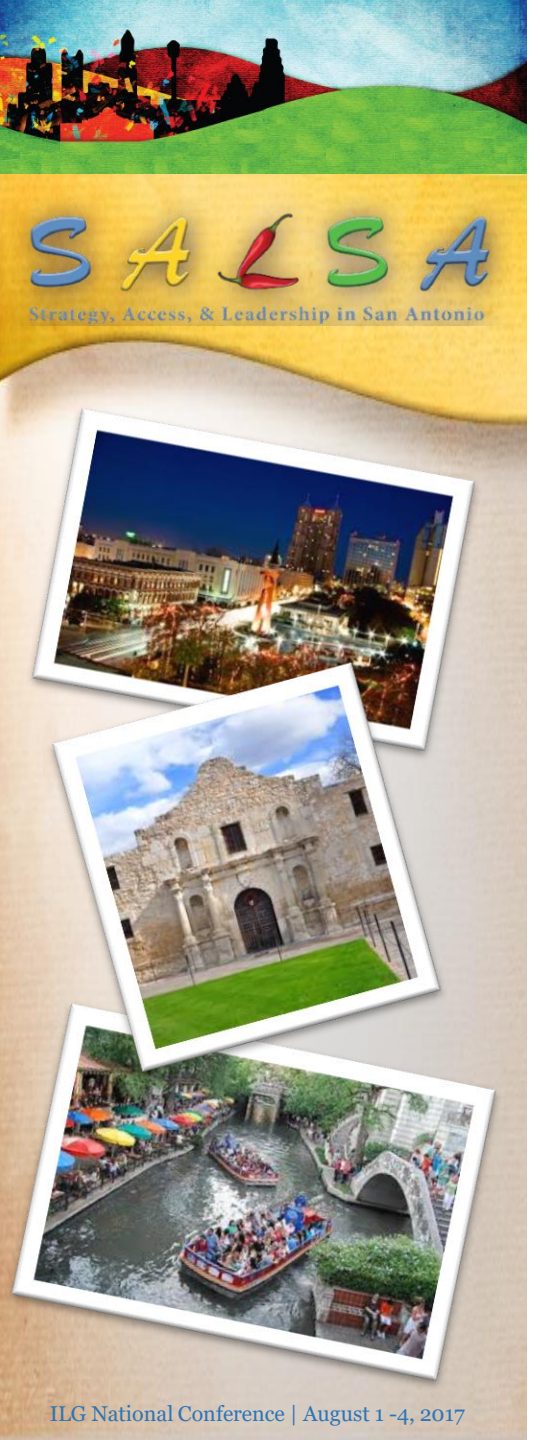

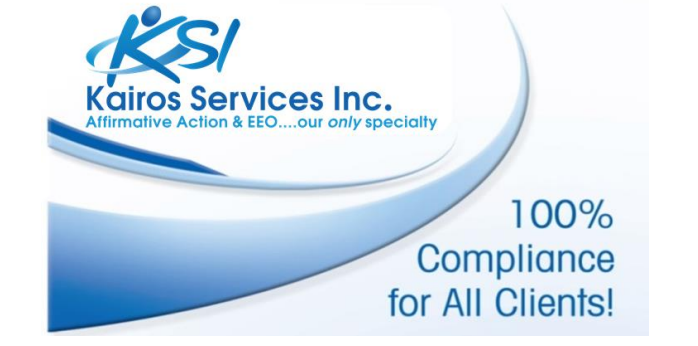

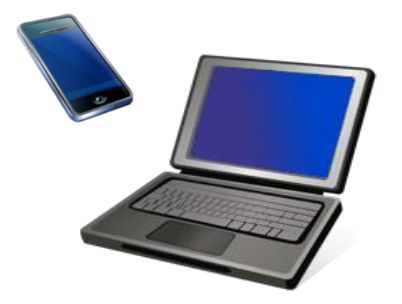

#### **Christie Hermann**

Christie@KairosServicesInc.com

#### Jennifer McAlister

Jen@KairosServicesInc.com

**Main:** (972) 369-0015

Website:

http://www.kairosservicesinc.com